<u>Главная | Журнал | Работа в «Электронном журнале» для классного руководителя |</u> Просмотр информации о классе

# Просмотр информации о классе

Классные руководители могут просматривать:

- контактные данные обучающегося
- контактные данные родителей/законных представителей обучающегося
- карточку обучающегося
- отчет по успеваемости обучающегося
- дневник обучающегося
- журналы классов

#### Как посмотреть контактные данные обучающегося

Для просмотра контактных данных обучающегося выполните следующие действия:

#### Шаг 1. Выберите «Классное руководство» → «Мой класс» → «Учащиеся и родители».

|                     | инструменты                                              | Ę |                                      |           | ς Δ                 | ПБОУ Школа № 1950<br>Учитель |
|---------------------|----------------------------------------------------------|---|--------------------------------------|-----------|---------------------|------------------------------|
|                     | Мое расписание<br>Новости                                |   | Список учащихся и родителей 5-Н клас | c •       |                     | Показывать выбывших учеников |
| 4 I<br>УЧЕБІ<br>С I | Мероприятия<br>ный процесс<br>Поурочное планирование     |   | Поиск по ученикам Q                  |           | Отображать по       | 10 🗸 Экспортировать 🗸        |
| ∎ ><br>≎ ,          | Журналы классов<br>Домашние задания                      | > | Ученик 着                             | Телефон 💧 | Электронная почта 🛔 | Последний вход 🚖             |
| 🗘 I<br>клас         | Проекты и исследования<br>ссное руководство<br>Мой класс |   | 1                                    | ¢.        |                     | Отсутствует •••              |
|                     | Учащиеся и родители                                      |   | Законных представителей: 2 🗸         |           |                     |                              |
|                     | Занятость учащихся в ДО<br>Расписание класса             |   | 2                                    | S.        |                     | 10.09.2021 в 13:13           |

Переход в раздел «Учащиеся и родители»

Шаг 2. Из выпадающего списка выберите класс, если вы являетесь классным руководителем нескольких классов.

Шаг 3. Найдите обучающегося из списка и ознакомьтесь с телефоном и электронной почтой.

| Список учащихся и родителей | 5-Н класс 🗸 |                     | Показывать выбывших учеников |
|-----------------------------|-------------|---------------------|------------------------------|
| Поиск по ученикам Q         |             | Отображать по       | 10 🗸 Экспортировать 🗸        |
| Ученик 🍦                    | Телефон 🏺   | Электронная почта 🏮 | Последний вход 🍦             |
| 1                           | Q.          |                     | Отсутствует •••              |
| Законных представителей     | :2 ~        |                     |                              |
| 2                           | S.          |                     | 10.09.2021 в 13:13 •••       |
| Законных представителей     | :2 ∨        |                     |                              |
| 3                           | Ç           |                     | Отсутствует •••              |
| Законных представителей     | :2 ∨        |                     |                              |

Контакты обучающегося

#### Как посмотреть контактные данные родителя/законного представителя

Для просмотра данных родителей/законных представителей выполните следующие действия:

Шаг 1. Выберите «Классное руководство» → «Мой класс» → «Учащиеся и родители».

| мои инструменты                                                          |                                   |           | ς. Δ.               | 1950 Школа № 1950<br>Учитель |
|--------------------------------------------------------------------------|-----------------------------------|-----------|---------------------|------------------------------|
| <ul><li>Мое расписание</li><li>Новости</li></ul>                         | Список учащихся и родителей 5-н п | класс 🗸   | (                   | Показывать выбывших ученико  |
| 4 Мероприятия                                                            |                                   |           |                     |                              |
| • Поурочное планирование                                                 | Поиск по ученикам Q               |           | Отображать по 2     | 10 🗸 Экспортировать 🗸        |
| <ul> <li>Журналы классов</li> <li>Домашние задания</li> </ul>            |                                   |           |                     |                              |
| 📦 Проекты и исследования                                                 | Ученик 📮                          | Телефон 🗟 | Электронная почта 🥃 | Последний вход 📮             |
| КЛАССНОЕ РУКОВОДСТВО<br>24 Мой класс                                     | 1 👗                               | ¢.        |                     | Отсутствует •••              |
| <ul> <li>Учащиеся и родители</li> <li>Занятость учаннуся в ДО</li> </ul> | Законных представителей: 2 🗸      |           |                     |                              |
| <ul> <li>Расписание класса</li> </ul>                                    | 2                                 | ي<br>ب    |                     | 10.09.2021 в 13:13 ***       |

Переход в раздел «Учащиеся и родители»

Шаг 2. Из выпадающего списка выберите класс, если вы являетесь классным руководителем

нескольких классов.

| *** | 0            | TT 9          |               | ~   |               |            | 0          |             |            | U      |
|-----|--------------|---------------|---------------|-----|---------------|------------|------------|-------------|------------|--------|
| Шаг | _ <b>≺</b> _ | Наипите в     | списке класса | nhv | VURNIMETORS W | нажмите на | <i>u</i> - | аконных п   | пепставите | TOUN   |
| ши  | <b>U</b> .   | i i undri c p | onnone macca  | υuy | Iulomeroen n  | nummit nu  |            | unominina n | родотавито | 1011". |

| мои инструменты                             | Список унациихся и родителей |                           | Показывать выбывших учеников  |
|---------------------------------------------|------------------------------|---------------------------|-------------------------------|
| 🗎 Мое расписание                            | Список учащихся и родителей  | <u> </u>                  |                               |
| 📩 Новости                                   |                              |                           |                               |
| 4 Мероприятия                               | Поиск по ученикам Q          | Отобра                    | жать по 10 🗸 Экспортировать 🗸 |
| учебный процесс                             |                              |                           |                               |
| <ul> <li>Поурочное планирование</li> </ul>  |                              |                           |                               |
| 📕 Журналы классов 💦 🗦                       | Ученик 🍦                     | Телефон 🍦 Электронная поч | нта 🌲 Последний вход 🌲        |
| 🗢 Домашние задания                          |                              |                           |                               |
| 🚏 Проекты и исследования                    | 1 🛓                          | с.<br>С                   | Отсутствует •••               |
| классное руководство                        |                              |                           |                               |
| 🏝 Мой класс 🗸 🗸                             | Законных представителей: 2 🗸 |                           |                               |
| <ul> <li>Учащиеся и родители</li> </ul>     | 2 •                          | ۶<br>۲                    | 10.09.2021 p.12.12            |
| <ul> <li>Занятость учащихся в ДО</li> </ul> |                              | ¢.                        | 10.07.2021 6 13.13            |

Блока с контактами родителей/законных представителей

#### Шаг 4. Ознакомьтесь с телефоном и электронной почтой родителя/законного представителя.

| Список учащихся и родителей 5-Н класс | ~         | C                   | Показывать выбывших учеников |
|---------------------------------------|-----------|---------------------|------------------------------|
| Поиск по ученикам Q                   |           | Отображать по 10    | Экспортировать 🗸             |
| Ученик 🌲                              | Телефон 🌲 | Электронная почта 🌲 | Последний вход 🍦             |
| 1                                     | S.        |                     | Отсутствует •••              |
|                                       | C.        |                     | Отсутствует                  |
|                                       | S.        |                     | Отсутствует                  |
| Скрыть представителей 🔨               |           |                     |                              |
| 2                                     | &<br>&    |                     | 10.09.2021 в 13:13           |
| Законных представителей: 2 🗸          |           |                     |                              |

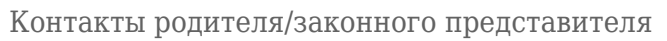

### Как посмотреть карточку обучающегося

Для просмотра карточки обучающегося выполните следующие действия:

Шаг 1. Выберите «Классное руководство» → «Мой класс» → «Учащиеся и родители».

| мои инструменты                                                          |                                     |           | ς. Δ.             | боу Школа № 1950<br>Учитель  |
|--------------------------------------------------------------------------|-------------------------------------|-----------|-------------------|------------------------------|
| 苗 Мое расписание<br>苗 Новости                                            | Список учащихся и родителей 5-Н кла | acc 🗸     | (                 | Показывать выбывших учеников |
| 4 Мероприятия                                                            |                                     |           |                   |                              |
| • Поурочное планирование                                                 | Поиск по ученикам Q                 |           | Отображать по 1   | 10 🗸 Экспортировать 🗸        |
| <ul> <li>журналы классов</li> <li>Э Домашние задания</li> </ul>          | Ученик 🚔                            | Телефон ≜ | Электронная почта | Послелний вход               |
| Проекты и исследования классное руководство                              | 1                                   | G         |                   | Отсулствует •••              |
| 🏦 Мой класс 🗸 🗸                                                          |                                     | Ç         | _                 | oncynenbyen                  |
| <ul> <li>Учащиеся и родители</li> <li>Занятость учащихся в ДО</li> </ul> | Законных представителей: 2 🗸        | 0         |                   |                              |
| 苗 Расписание класса                                                      | 2                                   | S<br>G    |                   | 10.09.2021 в 13:13 •••       |

Переход в раздел «Учащиеся и родители»

Шаг 2. Из выпадающего списка выберите класс, если вы являетесь классным руководителем нескольких классов.

Шаг 3. Найдите обучающегося в списке класса и нажмите на «Три точки» \*\*\* .

| Список учащихся и родителей 5-Н класс | ~         |                 | Показывать выбывших учеников                                    |
|---------------------------------------|-----------|-----------------|-----------------------------------------------------------------|
| Поиск по ученикам Q                   |           | Отображ         | кать по 10 🗸 Экспортировать 🗸                                   |
| Ученик 🍦                              | Телефон 🌻 | Электронная поч | та 🌻 Последний вход 🌲                                           |
| 1 👗                                   | S.        |                 | Отсутствует                                                     |
| Законных представителей: 2 🗸          |           |                 | Личная карточка ученика                                         |
| 2                                     | ی<br>م    |                 | <ul><li>Отчет по успеваемости</li><li>Дневник ученика</li></ul> |
| Законных представителей: 2 🗸          |           |                 |                                                                 |

Выбор обучающегося

Шаг 4. Нажмите на пункт «Личная карточка ученика».

Откроется карточка, в которой отображается следующая информация:

- данные по обучению и пропускам
- контактные данные обучающегося
- контактные данные родителей/законных представителей

| Классное руководство   У | Чащиеся и родители   Лі | ичная карточка учащегося |       |                  |
|--------------------------|-------------------------|--------------------------|-------|------------------|
|                          |                         |                          |       |                  |
| Основные данны           | le                      |                          |       |                  |
| Дата рождени             | я                       |                          |       |                  |
| Дата зачислен            | ния в ОУ                | Нет данных               |       | ΦΟΤΟ ΟΤΟΥΤΟΤΒΥΕΤ |
| Форма обучен             | пия                     | Очная                    |       | And              |
| Класс                    |                         | 5-H                      |       | - r-e            |
| Последний вх             | од                      | Нет данных               |       |                  |
| Классный рук             | оводитель               |                          |       |                  |
| Пропуски уро             | КОВ                     | 140                      |       |                  |
| Учебный клас             | С                       | 2023 УП 5 класс          |       |                  |
| Контактные дани          | ные                     |                          |       |                  |
| Номер телефо             | она                     |                          |       |                  |
|                          |                         |                          |       |                  |
| Email                    |                         |                          |       |                  |
| СНИЛС                    |                         |                          |       |                  |
|                          |                         |                          |       |                  |
| Законные предст          | гавители учащегося      |                          |       |                  |
| ФИО                      | Посл. вход              | Телефон                  | Email |                  |
|                          | Нет данных              |                          |       |                  |
|                          | Нет данных              |                          |       |                  |
|                          |                         |                          |       |                  |

Личная карточка учащегося

#### Как посмотреть отчет по успеваемости обучающегося

Для просмотра отчета по успеваемости выполните следующие действия:

Шаг 1. Выберите «Классное руководство» → «Мой класс» → «Учащиеся и родители».

| мои инструменты                             |                              |            | ς. Δ.               | 1950 Школа № 1950<br>Учитель |
|---------------------------------------------|------------------------------|------------|---------------------|------------------------------|
| 🚔 Мое расписание                            | Список учащихся и родителей  | <b>~</b> ] | (                   | Показывать выбывших учеников |
| 📛 Новости                                   | Список учащихся и родитсяси  |            |                     |                              |
| 🗲 Мероприятия                               |                              |            |                     |                              |
| учебный процесс                             |                              |            |                     |                              |
| Поурочное планирование                      | Поиск по ученикам Q          |            | Отооражать по 1     | Экспортировать 🗸             |
| 🔄 Журналы классов 💦 🗦                       |                              |            |                     |                              |
| 📚 Домашние задания                          |                              |            |                     |                              |
| 📦 Проекты и исследования                    | Ученик 📮                     | Телефон 🏺  | Электронная почта 🏺 | Последний вход 🤤             |
| классное руководство                        | 1 👗                          | ی<br>م     |                     | Отсутствует •••              |
| <ul> <li>Учащиеся и родители</li> </ul>     | Законных представителей: 2 🗸 |            |                     |                              |
| <ul> <li>Занятость учащихся в ДО</li> </ul> | 2                            | C          |                     | 10.09.2021 в 13:13 •••       |
| 🗎 Расписание класса                         |                              | C          |                     |                              |

Переход в раздел «Учащиеся и родители»

Шаг 2. Из выпадающего списка выберите класс, если вы являетесь классным руководителем нескольких классов.

Шаг 3. Найдите обучающегося в списке класса и нажмите на «Три точки» \*\*\* .

| Список учащихся и родителей 5-Н класс | ~         |                  | Показывать выбывших учеников                                    |
|---------------------------------------|-----------|------------------|-----------------------------------------------------------------|
| Поиск по ученикам Q                   |           | Отображ          | кать по 10 🗸 Экспортировать 🗸                                   |
| Ученик 🍦                              | Телефон 🌲 | Электронная почт | та 🍦 Последний вход 🏺                                           |
| 1 👗                                   | ر<br>ب    |                  | Отсутствует                                                     |
| Законных представителей: 2 🗸          |           |                  | Личная карточка ученика                                         |
| 2                                     | &<br>L    |                  | <ul><li>Отчет по успеваемости</li><li>Дневник ученика</li></ul> |
| Законных представителей: 2 🗸          |           |                  |                                                                 |

Выбор обучающегося

Шаг 4. Нажмите на пункт «Отчет по успеваемости».

Шаг 5. Выберите из выпадающих списков:

- параллель
- класс

- ФИО обучающегося
- период

Нажмите на кнопку «Применить». При необходимости выберите шкалу отображения отметок.

| спеваемость – – 5 | н             |                                       | 6            |
|-------------------|---------------|---------------------------------------|--------------|
| Тараллель         | Класс         | Учащийся                              |              |
| 5 ~               | 5-н           | ✓                                     |              |
| Іериод            |               | Тип балльной системы                  |              |
| Bce               | ~             | Применить 5 балльная шкала 100 бальна | я шкала      |
| Периоды           |               |                                       | Средний балл |
| Группа пер        | риодов № 1    | Биология                              |              |
| 1 период          | 01.09 - 17.11 | 5 5 4 2 2 2 2 2 2 3 2 2 2 5 4 2<br>2  |              |
| Средний балл      | 3.34          | 2 5 3 5 5 5 2 4 4 3 5 5               |              |
| Каникулы          | 18.11 - 30.11 | 4 4 5 2 5 5 4<br>2 2 2 2              |              |
| Средний балл      | 4.09          |                                       |              |
|                   |               |                                       |              |

Отчет об успеваемости

### Как посмотреть дневник обучающегося

Для просмотра дневника обучающегося выполните следующие действия:

Шаг 1. Выберите «Классное руководство» → «Мой класс» → «Учащиеся и родители».

| мои инструменты                                                                          |                                       |           | ς. Δ.               | ГБОУ Школа № 1950<br>Учитель |
|------------------------------------------------------------------------------------------|---------------------------------------|-----------|---------------------|------------------------------|
| <ul> <li>Мое расписание</li> <li>Новости</li> </ul>                                      | Список учащихся и родителей 5-Н класс | ~         | (                   | Показывать выбывших учеников |
| <ul> <li>Фероприятия</li> <li>учебный процесс</li> <li>Поурочное планирование</li> </ul> | Поиск по ученикам Q                   |           | Отображать по 1     | 0 🗸 Экспортировать 🗸         |
| <ul> <li>Журналы классов</li> <li>Домашние задания</li> </ul>                            | Ученик 🎍                              | Телефон 🍦 | Электронная почта 🍦 | Последний вход 🍦             |
| КЛАССНОЕ РУКОВОДСТВО                                                                     | 1 🛓                                   | ی<br>ی    | D                   | Отсутствует •••              |
| • Учащиеся и родители                                                                    | Законных представителей: 2 🗸          |           |                     |                              |
| <ul> <li>Занятость учащихся в ДО</li> <li>Расписание класса</li> </ul>                   | 2                                     | ى<br>ھ    |                     | 10.09.2021 в 13:13           |

Переход в раздел «Учащиеся и родители»

Шаг 2. Из выпадающего списка выберите класс, если вы являетесь классным руководителем нескольких классов.

Шаг 3. Найдите обучающегося в списке класса и нажмите на «Три точки» \*\*\* .

| Список учащихся и родителей 5-Н класс | ~         |                  | Показывать выбывших учеников                                    |
|---------------------------------------|-----------|------------------|-----------------------------------------------------------------|
| Поиск по ученикам Q                   |           | Отображ          | кать по 10 🗸 Экспортировать 🗸                                   |
| Ученик 🍦                              | Телефон 🌲 | Электронная почт | та 🍦 Последний вход 🏺                                           |
| 1 👗                                   | ر<br>ب    |                  | Отсутствует                                                     |
| Законных представителей: 2 🗸          |           |                  | Личная карточка ученика                                         |
| 2                                     | &<br>L    |                  | <ul><li>Отчет по успеваемости</li><li>Дневник ученика</li></ul> |
| Законных представителей: 2 🗸          |           |                  |                                                                 |

Выбор обучающегося

Шаг 4. Нажмите на пункт «Дневник ученика».

Откроется дневник обучающегося на текущую неделю.

Общее образование | Классное руководство | Учащиеся и родители | ДНЕВНИК: 11-У

| ДНЕ     | ВНИН         | <b>K</b> :      | 11-У             |                    |                    |             |   |
|---------|--------------|-----------------|------------------|--------------------|--------------------|-------------|---|
| Фильтрь | I            |                 |                  |                    |                    |             | ^ |
| Неделя  | я День       |                 |                  |                    |                    |             |   |
| 26.06.2 | 023 - 02.07. | 2023 📋          | 5-балльная шкала | 100-балльная шкала | Оригинальная шкала |             |   |
|         |              | Предмет         | Домашн           | нее задание        | Оценки             | Комментарий |   |
|         | Понеделі     | ьник 26.06.2023 |                  |                    |                    |             |   |
| 1       | 08:30        | Биология        |                  |                    | 4                  |             |   |
|         | 09:10        |                 |                  |                    |                    |             |   |
|         |              |                 |                  |                    |                    |             |   |

8 ¥

Дневник ученика

#### Как посмотреть журнал класса

Для просмотра журнала класса, в котором вы являетесь классным руководителем, выполните следующие действия:

| мо       | и инструменты           |                                         |                      |                       |                     | ТСОШ №1<br>Учитель    | <b>*</b> |
|----------|-------------------------|-----------------------------------------|----------------------|-----------------------|---------------------|-----------------------|----------|
| <b>*</b> | Мое расписание          |                                         |                      |                       |                     |                       |          |
| Ď        | Новости                 | Расписание уроков с                     | в-в класса в-в класс | <u> </u>              | < 03 - 09 июня 202  | 24 года 🗸 💙           | [4       |
| 4        | Мероприятия             | <b>03 июн</b> Пн                        | <b>04 июн</b> Вт     | <b>05 июн</b> Ср      | 06 июн Чт           | 07 июн Пт             | 08 июн   |
| УЧЕ      | БНЫЙ ПРОЦЕСС            | 08:55 - 09:40                           | 08:00 - 08:45        | 08:00 - 08:45         | 08:00 - 08:45       | 08:00 - 08:45         |          |
| C        | Поурочное планирование  | Английский язык                         | История 8-Б 8б(ТД)   | Изобразительное       | Биология 8-Б 8б(ТД) | Литература 8-Б 8б(ТД) |          |
|          | Мои классы              |                                         |                      | Norveenbe e b corrig, |                     |                       |          |
| ۲        | Домашние задания        |                                         |                      |                       |                     |                       |          |
| кл#      | АССНОЕ РУКОВОДСТВО      |                                         |                      |                       |                     |                       |          |
| *        | Мой класс               | 11:50 - 12:35                           | 10:50 - 11:35        | 10:50 - 11:35         | 10:50 - 11:35       | 10:50 - 11:35         |          |
|          | Расписание класса       | Изобразительное<br>искусство 8-Б 8б(ТД) | Биология 8-Б 86(ТД)  | История 8-Б 8б(ТД)    | Музыка 8-Б 8б(ТД)   | Английский язык       |          |
|          | Журналы класса          |                                         |                      |                       |                     |                       |          |
| ۰        | Уведомление о пропусках |                                         |                      |                       |                     |                       |          |
| AH/      | ализ                    |                                         |                      |                       |                     |                       |          |

Шаг 1. Выберите «Классное руководство» - «Расписание класса».

Переход в раздел «Расписание класса»

Шаг 2. Из выпадающего списка выберите нужный класс, если вы являетесь классным руководителем нескольких классов.

Шаг 3. Наведите курсор мыши на нужный урок и нажмите на кнопку «К журналу».

| Расписание уроко                        | в 8-Б класса             | 8-Б класс                  | ~                                                      | < 03 - 09 июня                                                        | 202 | 24 года 🗸 🗸   | >        |
|-----------------------------------------|--------------------------|----------------------------|--------------------------------------------------------|-----------------------------------------------------------------------|-----|---------------|----------|
| 03 июн П                                | н 04 июн                 | Вт                         | <b>05 июн</b> Ср                                       | 06 июн                                                                | Чт  | 07 июн        | Пт       |
| 08:55 - 09:40                           | 08:00                    | - 08:45                    | 08:00 - 08:45                                          | 08:00 - 08:45                                                         |     | 08:00 - 0     | )8:45    |
| Английский язык                         | История 8-Е<br>К журналу | 5 <b>86(ТД)</b><br>К уроку | 1зобразительное<br>іскусство 8-Б 8б(ТД)<br>(<br>]<br>} | Биология 8-Б 8б(ТД)                                                   |     | Литература 8- | Б 86(ТД) |
| 11:50 - 12:35                           | 10:50                    | - 11:35                    | 10:50 - 11:35                                          | 10:50 - 11:35                                                         |     | 10:50 - 1     | 1:35     |
| Изобразительное<br>искусство 8-Б 8б(ТД) | Биология 8-              | Б 86(ТД)                   | История 8-Б 8б(ТД)                                     | <b>Музыка 8-Б 86(ТД)</b><br>Камилавочников<br>Дмитрий<br>Всеволодович |     | Английский яз | ык       |

## Выбор урока

## Откроется журнал выбранного класса.

| 🔶 Журнал Б       | иология 5- | -н 2 | 202:           | 3У         | п 5            | 5 кл | ac             | c              |             |                |          |          |          |               |      |               |          |      | E   | Быс            | тры            | й ре            | жи  | м ~             | /              |                |          | ≡              | C              |          |                  |          |          |        | $\nabla$      | Ŵ | M |      | 5        | â                       | 7             | 2        |
|------------------|------------|------|----------------|------------|----------------|------|----------------|----------------|-------------|----------------|----------|----------|----------|---------------|------|---------------|----------|------|-----|----------------|----------------|-----------------|-----|-----------------|----------------|----------------|----------|----------------|----------------|----------|------------------|----------|----------|--------|---------------|---|---|------|----------|-------------------------|---------------|----------|
| ( <b>.</b>       |            |      |                |            |                |      |                |                |             |                |          |          |          |               |      |               |          |      |     |                |                | апрі            | ЕЛЬ |                 |                |                |          |                |                |          |                  |          |          |        |               |   |   |      |          |                         |               | 7        |
| Биология 5-Н 202 | 3 YE 5 🗸   |      | •              | Жи         | вая г          | прир | ода і          | и чел          | лове        | к              |          | • F      | • F      |               |      |               |          |      |     |                |                |                 |     |                 |                |                |          | • ж            | (ивая          | прир     | ода и            | чел      | овек     |        |               |   |   |      |          |                         |               | ₩        |
|                  | ~          |      | <b>6</b><br>25 |            | <b>6</b><br>26 |      | <b>^</b><br>27 |                | <b>^</b> 28 | <b>6</b><br>29 | 6)<br>1  | <b>^</b> | <b>^</b> | <b>n</b><br>4 |      | <b>n</b><br>5 | <b>n</b> | 1    |     | <b>n</b><br>12 | <b>n</b><br>16 | 1               | ,   | <b>n</b><br>18  | <b>n</b><br>19 | <u>ه</u><br>22 | <b>^</b> | <b>n</b><br>24 | <b>6</b><br>25 | <b>^</b> | ۵<br>29          | <u>ه</u> | <b>A</b> | 6<br>2 | <b>n</b><br>3 | 6 | 6 |      | <b>^</b> |                         | <b>n</b><br>7 | Q        |
| Список учащихся  | Q E\$      | KP   | Зачет          | А<br>(иало | С Д<br>КР      | KP   | вп             | <b>Д</b><br>ИР | КР          | ЃД<br>КР       | Гд<br>КР | Ā        |          | A             | Тетр | KP            | Тетр     | Тетр | цдз | A              | Тетр           | Тетр            | цдз | KP              | Г<br>КР        | A              | A        | Ā              | А ц            | дз д:    | <b>д</b><br>3 Д3 | A T      | д Д      | 1      | Ŭ             | A | Ă | Тест | Тетр     | <mark>А</mark><br>ЦДЗ Р | ed            | ср. балл |
| 1                |            |      |                |            | 2,             | 5,   | 5              |                |             |                |          |          |          |               |      |               | 2        | 2,   |     |                |                | 2,              |     |                 |                |                |          |                |                | 4 2      | 5                |          | "5       |        |               |   |   | th   |          |                         |               | 3,89     |
| 2                |            |      |                |            | 4,             | ~    | 2              | 2              |             |                |          |          |          |               |      |               | 3        | ,    |     |                | 2,             | -               |     | 5               |                |                |          |                |                |          |                  |          |          |        | н             |   |   |      |          |                         |               | 3,73     |
| 3                |            |      |                |            |                |      |                |                |             |                |          |          |          |               | 5    | 2             | н        | н    | н   | н              | н              | "5 <sub>2</sub> | н   | "4 <sub>2</sub> |                |                |          |                | 1              | 51       |                  |          |          |        | н             |   |   |      |          |                         |               | 4,50     |
| 4                |            |      |                |            | 42             |      |                |                |             |                |          |          |          |               |      |               | н        | н    | н   | H              | н              | н               | н   | 5)              |                |                |          |                |                |          |                  |          |          |        | н             | н |   |      |          |                         |               | 4,23     |
| 5                |            |      |                |            | 22             |      |                |                |             |                |          |          |          |               |      |               |          |      |     |                |                |                 |     | 4               |                |                |          |                | н              | н        |                  |          |          |        | н             |   |   |      |          |                         | 1             | 3,73     |
| 6                |            |      |                |            | 5,             | 22   |                |                | н           | н              |          |          |          |               |      |               |          |      |     |                |                |                 | 4   |                 |                |                |          |                |                |          |                  |          |          |        |               |   |   |      |          |                         |               | 3,88     |
| 7                |            |      |                | 2          | 22             |      | 2              |                |             |                |          |          |          |               |      |               |          |      |     |                |                | 32              |     |                 |                |                |          |                |                |          |                  |          |          |        |               |   |   |      |          |                         |               | 2,57     |
| 8                |            |      |                |            |                |      | 2              |                |             |                |          |          |          |               |      |               |          |      |     |                |                |                 |     |                 |                |                |          |                |                |          |                  |          |          |        |               |   |   |      |          |                         |               | 2,25     |
| 9                |            |      |                |            |                |      |                |                |             |                |          |          |          |               |      |               |          |      |     |                |                |                 |     |                 |                |                |          |                |                |          |                  |          |          |        |               |   |   |      |          |                         |               | 0,00     |
| 1                |            |      |                |            |                | 2,   | 2              |                |             |                |          |          |          |               |      |               |          |      |     |                |                |                 |     |                 |                |                |          |                | н              | н        |                  |          |          |        |               |   |   |      |          |                         |               | 2,00     |
| 1                |            |      |                |            |                |      | 2              |                |             |                |          |          |          |               |      |               | н        | н    | н   | H              | н              | н               | н   |                 |                |                |          |                |                | 4        | ŧ.               |          |          |        |               |   |   |      |          |                         |               | 4,00     |
| 1                |            |      |                |            |                | 22   |                |                |             |                |          |          |          |               |      |               | н        | н    | н   | н              | н              | н               | н   | н               |                |                |          |                | н              | н        |                  |          |          |        |               |   |   |      |          |                         |               | 2,00     |
| 1                |            |      |                |            |                |      |                |                |             | 2,             |          |          |          |               |      |               |          |      |     |                |                |                 |     |                 |                |                |          |                | н              | н        |                  |          |          |        |               |   |   |      |          |                         |               | 2,00     |
| 1                |            |      |                |            |                |      |                |                |             |                |          |          | н        | н             | н    | н             | н        | н    | н   | H              |                |                 |     |                 |                |                |          |                |                | 5 4      | ŧ.               |          |          |        |               |   |   |      |          |                         |               | 4,50     |
| 1                |            |      |                |            |                |      |                |                |             |                |          |          |          |               |      |               | н        | н    | н   | H              |                |                 |     |                 |                |                |          |                |                |          |                  |          |          |        |               |   |   |      |          |                         |               | 5,00     |
| 1                |            |      |                |            |                |      |                |                |             |                |          |          |          |               |      |               |          |      |     |                | 5,             |                 |     |                 |                |                |          |                |                |          |                  |          |          |        |               |   |   |      |          |                         |               | 5,00     |
| 1                |            |      |                |            |                |      |                |                |             |                |          |          |          |               |      |               |          |      |     |                | 2              |                 |     |                 |                |                |          |                |                |          |                  |          |          |        |               |   |   |      |          |                         |               | 0,00     |

Журнал класса